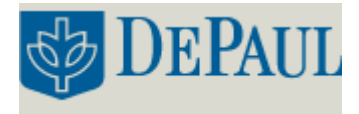

# ABB FTLA2000 FT-IR Spectrometer Instructions

#### SAMPLE PREPARATION and SOFTWARE ACCESS:

- Obtain Spec. grade CH<sub>2</sub>Cl<sub>2</sub> in the hood closest to the instrument. Prepare a concentrated solution of your analyte and apply to a salt plate. Salt plates can be found in a dessicator near the instrument.
- Access the FT-IR software by double clicking on the Horizon HB icon on the desktop.
- Enter the following information:

#### User Name: FTIR

#### Password: AJM328A.

• If asked, enter **chemistry** as the department name.

#### CHECKING SPECTROMETER COMMUNICATION:

• The desired **Resolution** can be adjusted directly on the instrument. For most applications, set the spectrometer resolution to **4** cm<sup>-1</sup> with the side panel dial.

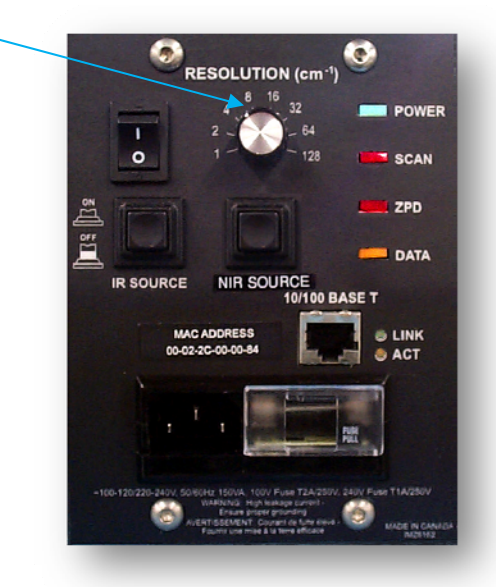

**Figure 1. Control Panel** 

- For ATR applications, the **Detector Gain** value can be modified by removing the top cover of the right purge tube.
- Click on **Acquisition** in the **Instrument** tab of the toolbar.

- Click on the **Connection** button in the Instrument panel.
- Click on **Live** and monitor the instrument signal strength. Optimal **Signal Strength** is between 25% and 90%.

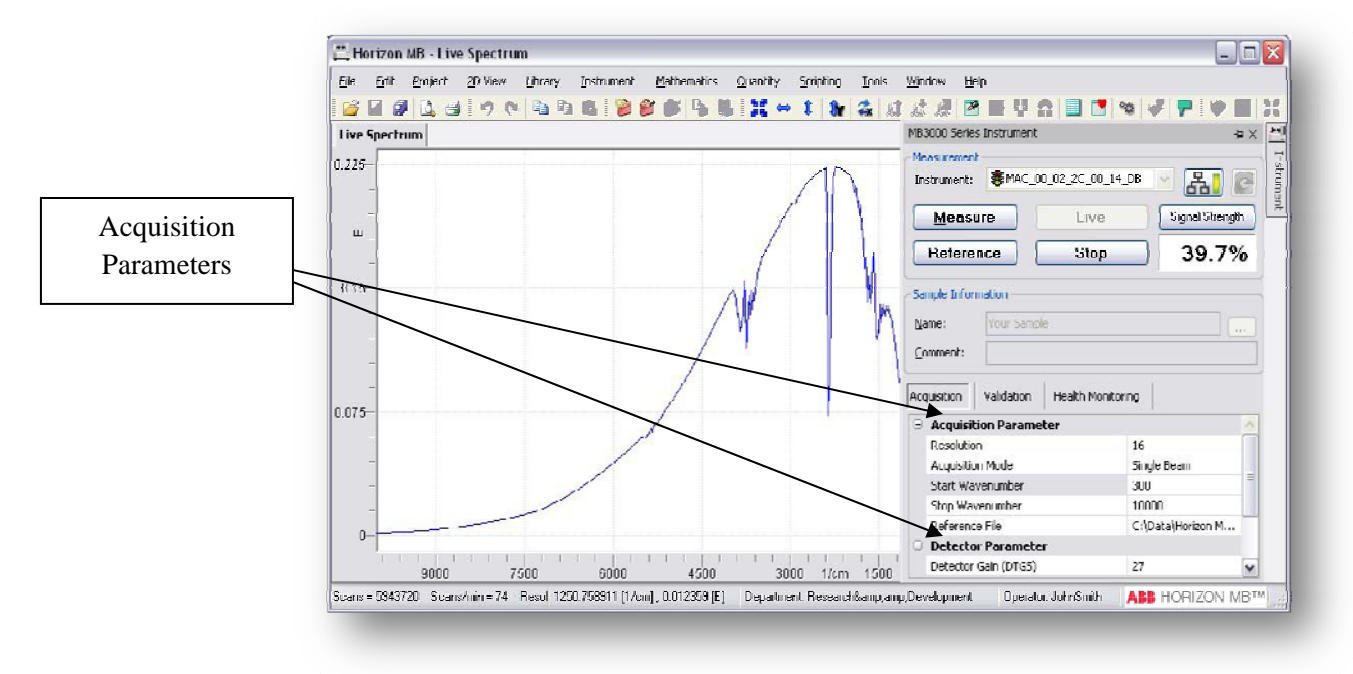

Figure 2. Live Spectrum Screen.

• Click on **Stop** to exit live mode.

#### SAVING THE DATA:

• Set the location to save data by clicking on the ... button:

|                            |              |                 |                 | X       |
|----------------------------|--------------|-----------------|-----------------|---------|
| Help                       |              |                 |                 |         |
| 北 橋 🔳                      | <b>F Q</b> ( | ĉ 🗐 🚺 🐿         |                 | 26      |
| MB3000 Series              | Instrument   |                 | - + ×           | Jacq    |
| Measurement<br>Instrument: | BMAC_0       | 0_02_2C_00_14_D |                 | aunasur |
| <u>M</u> easu              | re (         | Live            | Signal Strength | 3       |
| Referen                    | ice          | Stop            | 39.7%           |         |
| Sample Inform              | nation       |                 |                 |         |
| <u>N</u> ame:              | Your Samp    | le              |                 |         |
| Comment:                   |              |                 |                 |         |

Figure 3. Spectrum Acquisition Screen.

• Enter the **Sample Name** and make sure the **Path** and **Project** folder are defined as follows: Path: C:\Users\ABBBomem\Documents\horizon MB Data

| mple Name                                                                                                    |                                                                                        |                                                                            |                                       |
|----------------------------------------------------------------------------------------------------|----------------------------------------------------------------------------------------|----------------------------------------------------------------------------|---------------------------------------|
| Your Sample                                                                                                    |                                                                                        |                                                                            |                                       |
| dditional Sample Information -                                                                                                    |                                                                                        |                                                                            |                                       |
| Name Value                                                                                                    |                                                                                        |                                                                            | Configure                             |
| Commont                                                                                                    |                                                                                        |                                                                            |                                       |
|                                                                                                    |                                                                                        |                                                                            |                                       |
|                                                                                                    |                                                                                        |                                                                            |                                       |
|                                                                                                    |                                                                                        |                                                                            |                                       |
|                                                                                                    |                                                                                        |                                                                            |                                       |
|                                                                                                    |                                                                                        |                                                                            |                                       |
| uto save Options                                                                                                    |                                                                                        |                                                                            |                                       |
| Path: C-\Users\AllDlio                                                                                                    | mem\Documents\                                                                         | Llorizon MILData                                                           |                                       |
| Path: C:\Hsers\AllHio                                                                                                    | mem\Documents\<br>File Format:                                                         | ABB FTSW 100 (*.apoctrum)                                                  |                                       |
| Path: C:\Lisers\Allillo                                                                                                    | mem\Documents\<br>File Format:                                                         | ABB FTSW 100 (".apoctrum)                                                  |                                       |
| Path: C:\Isers\Allillo<br>Seve Data to Die:<br>Save Data to Project:                                                                                              | mem\Documents\<br>File Format:<br>Project.                                             | Infrom MILLInin<br>(ABB FTSW 100 (*.spectrum)<br>Measured Data             |                                       |
| Path: CALIsers\AllIIIIo<br>Seve Data to File:<br>Save Data to Project:                                                                                            | mem\Documents\<br>File Format:<br>Project.<br>Foldor:                                  | I lorizon MII Data<br>(ABB FTSW 100 (* apoctrum)<br>Measured Data<br>Data  |                                       |
| Path: CNIsers\Allillio<br>Save Deta to File:<br>Save Data to Project:                                                                                             | mem\Documents\<br>File Format:<br>Project.<br>Foldor:                                  | I Iorizon MII Dela<br>ABB FTSW 100 (*.spoctrum)<br>Messured Data<br>Dela   |                                       |
| ula save options<br>Path: C:∿Lisers\Aliiillia<br>E Save Data to File:<br>♥ Save Data to Project:                                                                  | mem\Documents\<br>File Format:<br>Project.<br>Foldor:                                  | I Iotron MII Data<br>ABB FTSW 100 (".apoctrum)<br>Meseured Data<br>Data    |                                       |
| Path: C:\Lisers\Allillio Save Data to File: Save Data to File: Save Data to Project:                                                                              | mem\llocuments\<br>File Format:<br>Project.<br>Foldor:<br>e Name: 01                   | I Iorizon MII Data<br>(ABB FTSW 100 (".apcetrum)<br>Measeured Data<br>Data |                                       |
| Back Options     Path: C:\Lisers\Allillio     Save Data to File:     Save Data to Project:     dres Settinge     Append Counter to Sample     Save the Droke sets | mem\llocuments\<br>File Format:<br>Project.<br>Foldor:<br>e Name: 01                   | I Iorizon MII Data<br>(ABB FTSW 100 (*.apoctrum)<br>Measured Data<br>Uala  | *                                     |
| Append Counter to Semple     Show the Data to File:     Append Counter to Semple     Show the Dialog after eac                                                    | mem\llocuments\<br>File Format:<br>Project.<br>Foldor:<br>e Name: 01<br>sh measurement | I Iotron MII Data<br>ABB FTSW 100 (".apoctrum)<br>Measured Data<br>Data    | · · · · · · · · · · · · · · · · · · · |

Project: YOUR FOLDER'S NAME

## **Figure 4. Sample Information Editor.**

• Check the Data to Project box and select the desired folder.

#### SPECTRUM ACQUISITION:

- Make sure the sample compartment is empty, and adjust the telescopic purge tubes as close to one another.
- The background will be collected in the single beam mode. The FT-IR will collect the sample spectrum as a ratio, subtracting out the background. In order to collect a background, set the acquisition mode to **Single Beam** and the desired number of **Scans** in the **Acquisition Parameter** window and click on the **Reference** button.
- In order to collect a spectrum, place the IR plate in the sample compartment and set the acquisition mode to **Absorbance** or **Transmittance** click on the **Measure** button.

# ANALYSIS:

# **Baseline Correction:**

- Select **Baseline Correction** from the **Mathematics** tab in the toolbar.
- Select the desired baseline correction by adjusting the red square boxes on either end of the correction line. Click on **Calculate** in the mathematics window.

• Close the baseline correction window.

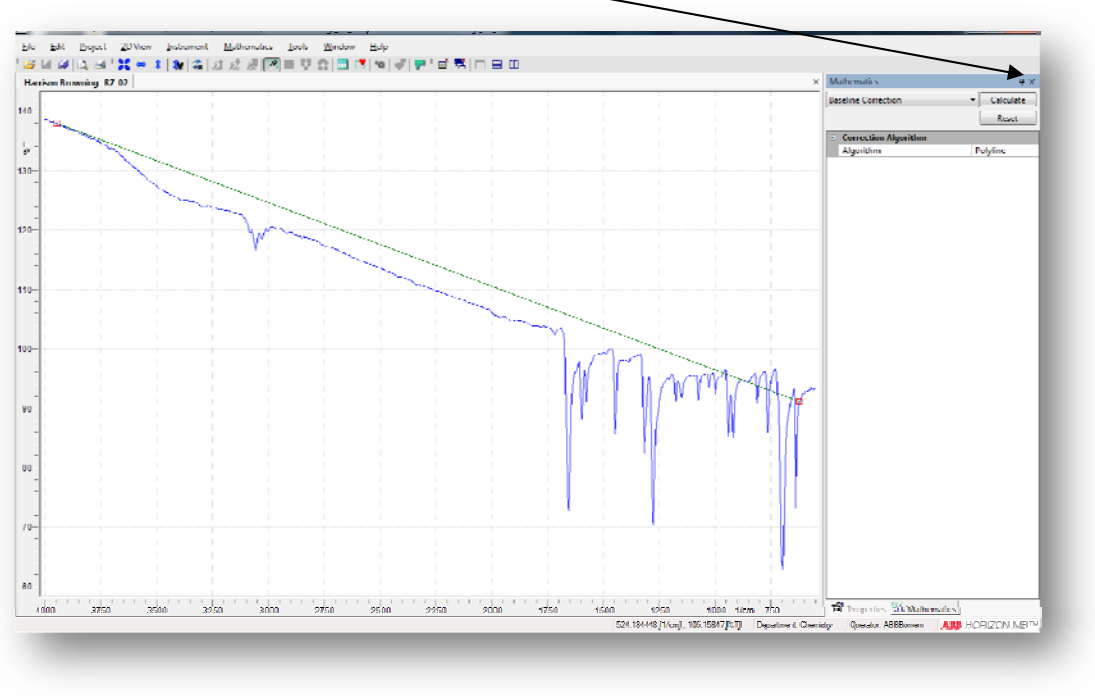

Figure 5. Baseline Correction.

# Setting Trace Limits:

• Click on the axis to be modified and apply new limits. These will be reflected in the active window and print outs.

# Labeling Peaks:

- Select **Peak Picking** from the **Mathematics** tab in the toolbar. A peak table will appear at underneath the spectrum.
- In order to add additional peaks, place the cursor just below the peak of interest and press the Ctrl key along the left mouse button.
- In order to delete unwanted peaks, just select the peak in the peak table and delete the corresponding line.
- Close the peak picking window.

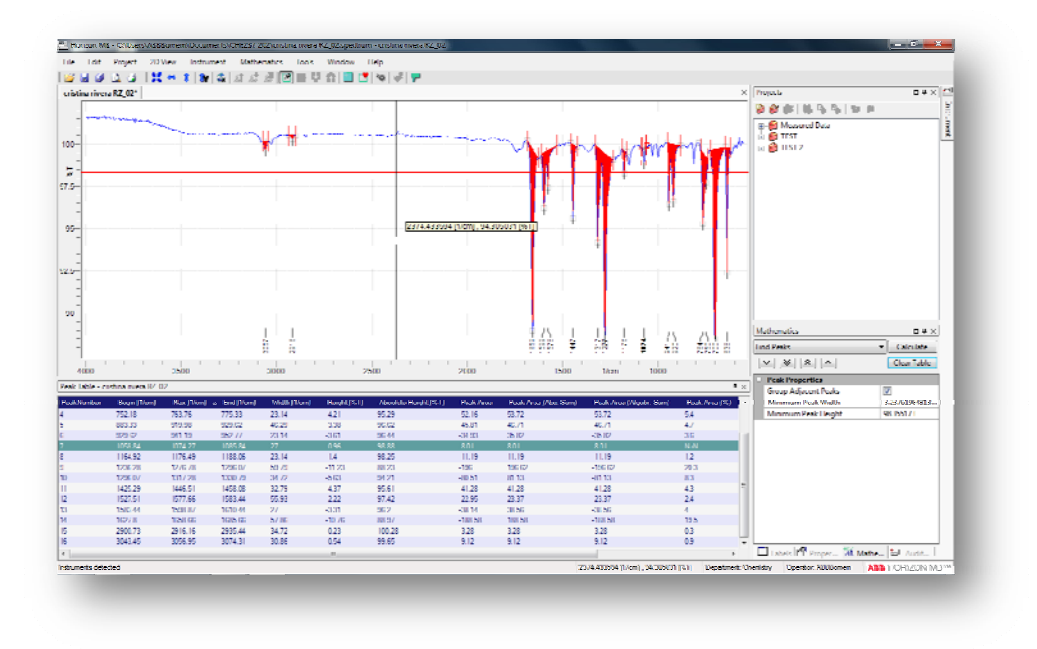

## Figure 6. Peak Picking.

#### PRINTING:

- Select File then Print.
- Click **Set up** and select **Landscape** printing.
- Click on **Print** button.

## FINISH:

- Remove the IR plate from the sample compartment and bring telescopic purge tubes close together.
- Clean the plate with CH<sub>2</sub>Cl<sub>2</sub>. **DO NOT USE WATER!!**
- Return plate to the dessicator.